# How to Change Your Email in InfoEd

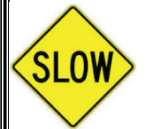

If you are changing from an @ucdenver.edu email address to an @cuanschutz.edu email address, there is <u>no</u> functional need to change your email address. Emails sent to an @ucdenver.edu email will automatically forward to the @cuanschutz.edu email.

- 1. Start from the InfoEd home screen.
- 2. Click on "My Profile."

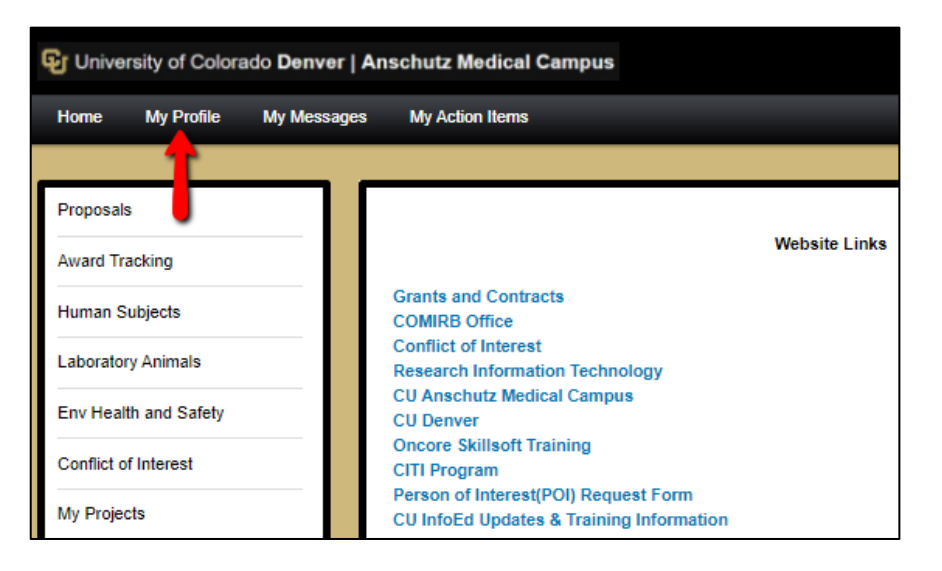

3. In the "Email" field, input the correct email address. CAUTION: DOUBLE-CHECK SPELLING

| University of Colorado                                                                                                    | Denver   Anschutz Medical Cam                        | pus                                                                                                    |                 | Administration Welcome N                                                                     | Ars. Meghan Hoppe Logo  |
|----------------------------------------------------------------------------------------------------|------------------------------------------------------|----------------------------------------------------------------------------------------------------|-----------------|----------------------------------------------------------------------------------------------|-------------------------|
| Home My Profile S                                                                                                    | earch for Records My Messages                        | My Action Items                                                                                                    |                 |                                                                                              | Quick Find              |
| General<br>Certifications and Trainings<br>Current Research<br>Appointments<br>Collaborators<br>Memberships<br>Research Interests<br>Resources         | General Information                                  | on / User Preferences<br>Salutation Mrs.<br>First Name Meghan<br>Middle Initial Kaitlyn<br>Last Name Hoppe<br>Suffix | Incorrect email | Appointment 10-Aug-2015<br>Date<br>Degree                                                    | Save Cancel             |
| 🗣 University of Colorado                                                                                                    | Denver   Anschutz Medical Cam                        | pus                                                                                                    |                 | Administration Welcome M                                                                     | Irs. Meghan Hoppe Logou |
|                                                                                                    |                                                      |                                                                                                    |                 |                                                                                              |                         |
| Home My Profile S                                                                                                    | Search for Records My Messages                       | My Action Items                                                                                                    |                 |                                                                                              | Quick Find              |
| Home My Profile S                                                                                                    | earch for Records My Messages<br>General Information | My Action Items<br>on / User Preferences                                                                             |                 |                                                                                              | Quick Find              |
| Home My Profile S<br>General<br>Certifications and Trainings<br>Current Research                                                                       | iearch for Records My Messages<br>General Informatio | My Action Items<br>on / User Preferences<br>Salutation Mrs.                                                          |                 | Appointment 10-Aug-2015                                                                      | Quick Find              |
| Home My Profile S<br>General<br>Certifications and Trainings<br>Current Research<br>Appointments                                                       | earch for Records My Messages                        | My Action Items on / User Preferences Salutation Mrs. First Name Meghan                                              | Corrected email | Appointment 10-Aug-2015 III                                                                  | Quick Find              |
| Home My Profile S<br>General<br>Certifications and Trainings<br>Current Research<br>Appointments<br>Collaborators                                      | earch for Records My Messages General Information    | My Action Items On / User Preferences Salutation [Mrs. First Name Meghan Middle Initial Kaitlyn                      | Corrected email | Appointment 10-Aug-2015 💼<br>Date<br>Degree<br>Title COI Coordinator                         | Quick Find              |
| Home My Profile S<br>General<br>Certifications and Trainings<br>Current Research<br>Appointments<br>Collaborators<br>Memberships<br>Research Interests | earch for Records My Messages General Information    | My Action Items On / User Preferences Salutation Mrs. First Name Meghan Middle Initial Kaitlyn Last Name Hoppe       | Corrected email | Appointment 10-Aug-2015  Date Degree Title COI Coordinator Email meghan.hoppe@cuanschutz.edu | Quick Find              |

Questions? Email coi@cuanschutz.edu.

## 4. Scroll down to the "Addresses" section

| Patents              |                      | I would like to receive an email when something is assigned to me.                                               |               |
|----------------------|----------------------|----------------------------------------------------------------------------------------------------|---------------|
| Reviewed Works       |                      | I would like to receive a notification when something that has been assigned to me no longer needs my attention. |               |
| Publications         |                      |                                                                                                    |               |
| Setups               | Addresses            |                                                                                                    | Add           |
| Backups              |                      |                                                                                                    |               |
| Delegates            | Sort By 💌            | 2 Items                                                                                                    | Page 1 of 1 🖂 |
| MD Information       | Primary Address      |                                                                                                    |               |
| Other Information    | 0                    | Edit Delete                                                                                                    |               |
| Portal Preferences   | 13001 E. 17th Place  | Edit                                                                                                    |               |
| Browse Configuration |                      |                                                                                                    |               |
| Related Objects      | Aurora CO 80045-2570 |                                                                                                    |               |

5. Click the "Edit" button next to the primary address

| Addres  | ses                 |      | Add                   |
|---------|---------------------|------|-----------------------|
| Sort By |                     |      | 2 Items Page 1 of 1 🖂 |
| Primary | Address             |      |                       |
| 0       |                     | Edit | Delete                |
| ۲       | 13001 E. 17th Place | Edit |                       |

6. In the "Edit Address" window, input the correct email address. CAUTION: DOUBLE-CHECK SPELLING

| Addresses                                                                                                    |                                                                                                    | Add                                                     |
|----------------------------------------------------------------------------------------------------|----------------------------------------------------------------------------------------------------|---------------------------------------------------------|
| Edit Address                                                                                                    | Save Cancel                                                                                                    | 2 Items Page 1 of 1 💌                                   |
| Address1 13001 E. 17th Place                                                                                                    | Address2                                                                                                    | Delete                                                  |
| Address3                                                                                                    | Address4                                                                                                    |                                                         |
| City Aurora                                                                                                    | County Adams                                                                                                    |                                                         |
| State Colorado V Incorrect                                                                                                    | Zip [80045-2570]                                                                                                    |                                                         |
| Mailstop email                                                                                                    | Address Type Department Office 🗸                                                                                                    | Add                                                     |
| Country United States                                                                                                    | Phone 303/724-7404                                                                                                    | 1 Items Page 1 of 1 🖂                                   |
| Fax                                                                                                    | Email [MYEMAIL@GMAIL.COM                                                                                                    |                                                         |
|                                                                                                    |                                                                                                    | 0                                                       |
|                                                                                                    |                                                                                                    |                                                         |
|                                                                                                    |                                                                                                    |                                                         |
| Addresses                                                                                                    |                                                                                                    | Add                                                     |
| Addresses                                                                                                    | Save Cancel                                                                                                    | Add<br>2 Items Page 1 of 1 🖂                            |
| Addresses Edit Address Address1 13001 E. 17th Place                                                                                      | Save Cancel                                                                                                    | Add 2 Items Page 1 of 1 🕑 Delete                        |
| Addresses<br>Edit Address<br>Address1 [13001 E: 17th Place<br>Address3 []                                                                | Save Cancel                                                                                                    | Add<br>2 Items Page 1 of 1 💌<br>Delete                  |
| Addresses Edit Address Address1 [13001 E. 17th Place Address3 [                                                                          | Save Cancel Address2 Address4 County (Adams                                                                                                    | Add<br>2 Items Page 1 of 1 v<br>Delete                  |
| Addresss<br>Edit Address<br>Address1 [13001 E. 17th Place<br>Address3<br>City Aurora<br>State Colorado V Correct                         | Save Cancel Address2 Address4 County Adams Zip 80045-2570                                                                                      | Add<br>2 Items Page 1 of 1 🕞<br>Delete                  |
| Addresses Edit Address Address1 13001 E. 17th Place Address3 City Aurora State Colorado  Mailstop  Correct email                         | Save Cancel Address2 Address4 County Adams Zip 80045-2570 Address Type Department Office                                                       | Add 2 Items Page 1 of 1  Delete Add                     |
| Addresses Edit Address Address1 13001 E. 17th Place Address3 City Aurora State Colorado  Mailstop Correct email Country United States    | Save Cancel Address2 Address4 County Adams Zip 80045-2570 Zip Department Office  Phone 303/724-7404                                            | Add 2 Items Page 1 of 1  Add 1 Items Page 1 of 1        |
| Addresses Edit Address Address1 13001 E. 17th Place Address3 City Aurora State Colorado Maiistop Correct email Country United States Fax | Save Cancel Address2 Address4 County Adams Zip 80045-2570 Address Type Department Office  Phone 303/724-7404 Email meghan.hoppe@cuanschutz.edu | Add 2 Items Page 1 of 1  Delete Add 1 Items Page 1 of 1 |

#### 7. In the "Edit Address" window, click "Save"

| Addresses                                  | Add                   |
|--------------------------------------------|-----------------------|
| Edit Address Save Cancel                   | 2 Items Page 1 of 1 🖂 |
| Address1 13001 E. 17th Place Address2      | Delete                |
| Address3 Address4                          |                       |
| City (Aurora County (Adams                 |                       |
| State Colorado V Zip (80045-2570           |                       |
| Mailstop Address Type Department Office 🗸  | Add                   |
| Country United States   Phone 303/724-7404 | 1 Items Page 1 of 1 🖂 |
| Fax Email [meghan.hoppe@cuanschutz.edu]    |                       |
|                                            | 0                     |

# 8. Scroll back to the top of the page

| Gr University of Colora                  | University of Colorado Denver   Anschutz Medical Campus Administration   Welcome Mrs |                                    |  |
|------------------------------------------|--------------------------------------------------------------------------------------|------------------------------------|--|
| Home My Profile                          | Search for Records My Messages My Action Items                                       | Quick Find                         |  |
| Canacel                                  | Conoral Information / Usor Proferences                                               | Save Cancel                        |  |
| Certifications and Training              | Salutation Mrs.                                                                      | Appointment 10-Aug-2015            |  |
| Current Research                         | First Name Meghan                                                                    | Date Degree                        |  |
| Collaborators                            | Middle Initial Kaitlyn                                                               | Title COI Coordinator              |  |
| Memberships<br>Research Interests        | Last Name Hoppe                                                                      | Email (meghan.hoppe@cuanschutz.edu |  |
| Resources                                | Validated Profile                                                                    | Email Format MultiPart 🗸           |  |
| Sponsor Credentials<br>Sponsored Funding | Publishing First<br>Name                                                             | Phone (303/724-7404                |  |

## 9. Click "Save"

| University of Colorado I                 | Denver   Anschutz Medical Campus             | Administration Welcome Mrs. Meghan Hoppe Logout |
|------------------------------------------|----------------------------------------------|-------------------------------------------------|
| Home My Profile Se                       | arch for Records My Messages My Action Items | Quick Find                                      |
| General                                  | General Information / User Preferences       | Save                                            |
| Current Research                         | Salutation Mrs.                              | Appointment 10-Aug-2015                         |
| Appointments                             | First Name Meghan<br>Middle Initial Kaitlyn  | Degree                                          |
| Memberships<br>Research Interests        | Last Name Hoppe                              | Email (meghan.hoppe@cuanschutz.edu              |
| Resources                                | Upload Suffix Validated Profile              | Email Format MultiPart 🗸                        |
| Sponsor Credentials<br>Sponsored Funding | Publishing First Name                        | Phone (303/724-7404                             |
| Biography                                | Publishing Last<br>Name                      | Fax                                             |